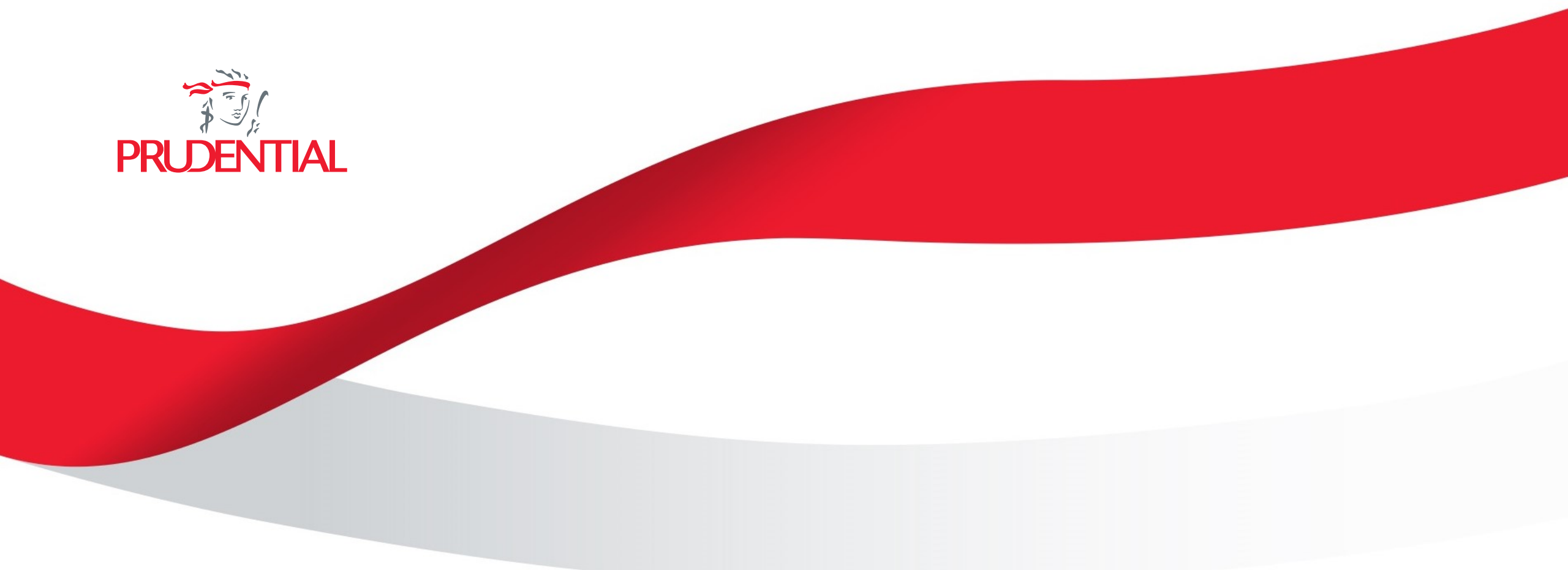

# HƯỚNG DẪN GỬI YỀU CẦU GQQLBH QUA ỨNG DỤNG PRUONLINE

(\*) Cập nhật tháng 8 năm 2024

#### GIỚI THIỆU VỀ CỔNG THÔNG TIN KHÁCH HÀNG VÀ QUY TRÌNH GIẢI QUYẾT QUYỀN LỢI BẢO HIỂM

**Cổng thông tin khách hàng của Prudential** là một trong ba kênh gửi yêu cầu Giải quyết Quyền lợi bảo hiểm ("GQQLBH"). Thông qua tài liệu này, Prudential gửi tới Qúy khách hàng hướng dẫn cho các bước gửi yêu cầu GQQLBH qua ứng dụng PruOnline (được tải từ App Store hoặc Google Play)

Mỗi khách hàng là cá nhân hoặc tổ chức khi tham gia Hợp đồng Bảo hiểm Nhân thọ với Prudential đều sẽ được cung cấp tài khoản và được yêu cầu **"Kích hoạt tài khoản"** trước khi sử dụng dịch vụ trên Cổng thông tin.

#### QUY TRÌNH GIẢI QUYẾT QUYỀN LỢI BẢO HIỂM

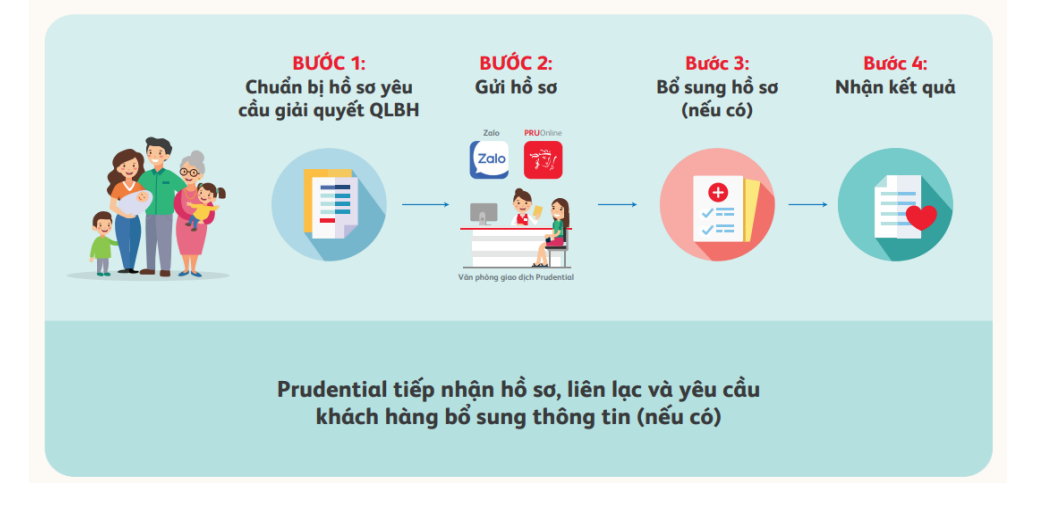

# HƯỚNG DẪN GỬI YÊU CẦU GIẢI QUYẾT QUYỀN LỢI BẢO HIỂM QUA ỨNG DỤNG PRUONLINE BƯỚC 1: TRUY CẬP PRUONLINE

- Đăng nhập PRUOnline App trên điện thoại
- Qúy khách hàng điền thông tin Tài khoản, Mật khẩu và ấn "Đăng nhập" để truy cập vào PruOnline
- Qúy khách hàng chưa có tài khoản vui lòng liên hệ Tổng đài Prudential hoặc Văn phòng Tổng đại lý gần nhất để được hỗ trợ.

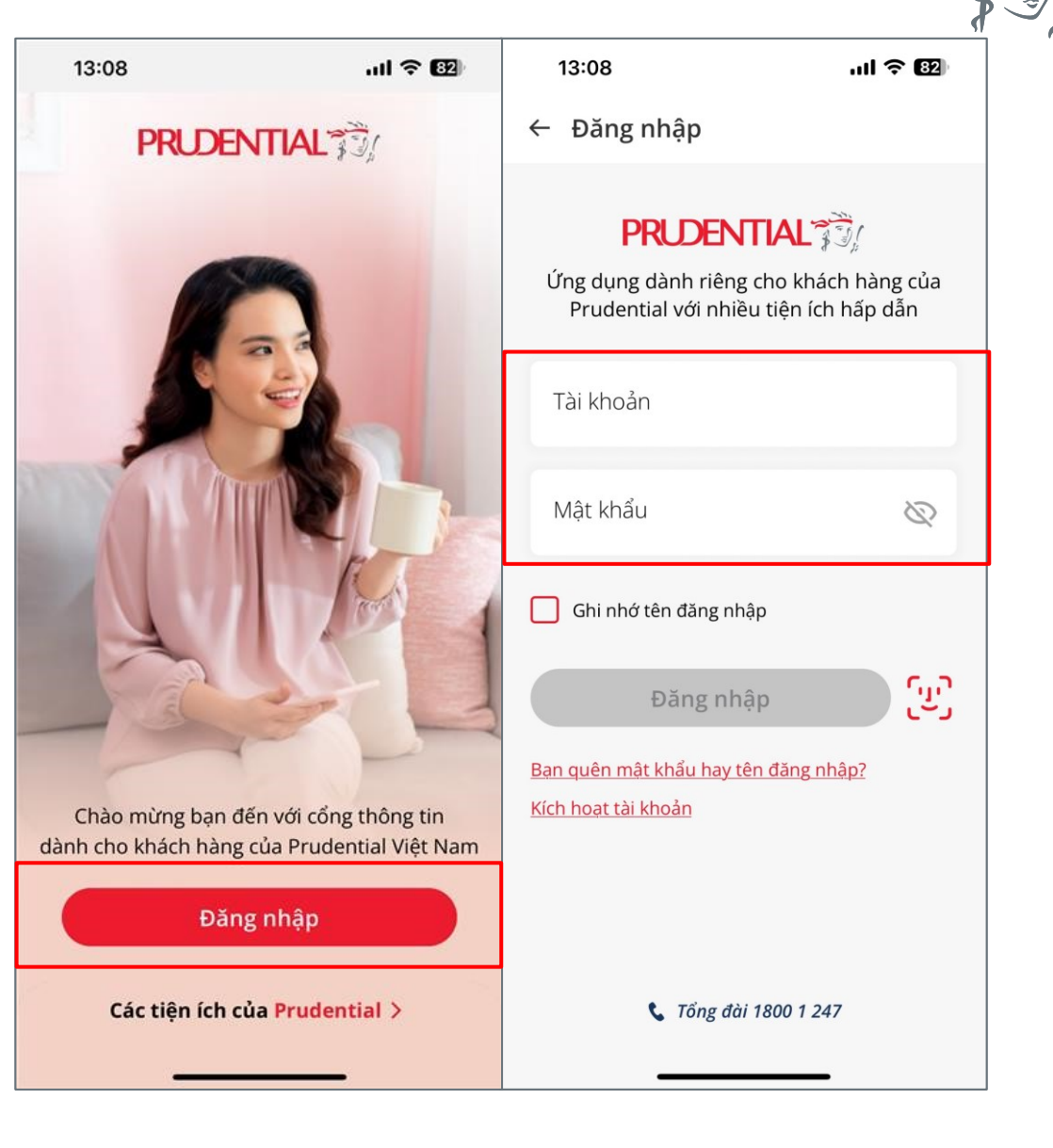

# HƯỚNG DẪN GỬI YÊU CẦU GIẢI QUYẾT QUYỀN LỢI BẢO HIỂM QUA ỨNG DỤNG PRUONLINE BƯỚC 2: TRUY CẬP TÍNH NĂNG

 Tại màn hình chính, Qúy khách hàng chọn "Giải quyết quyền lợi bảo hiểm" → "Gửi yêu cầu" để gửi yêu cầu.

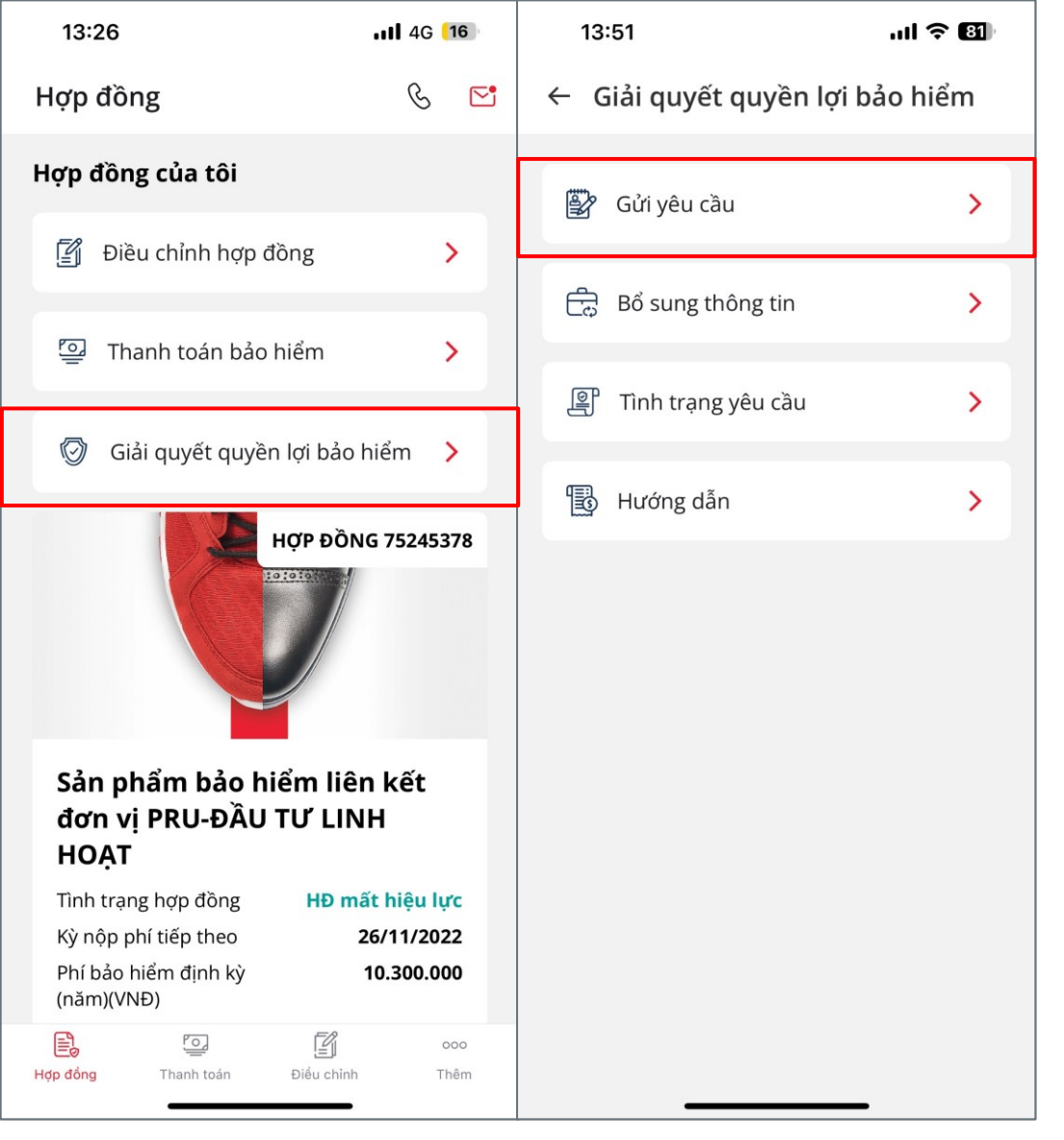

# HƯỚNG DẪN GỬI YÊU CẦU GIẢI QUYẾT QUYỀN LỢI BẢO HIỂM QUA ỨNG DỤNG PRUONLINE

 Tại mục "Nhập thông tin Người được bảo hiểm", Qúy khách hàng nhập thông tin liên quan:

BƯỚC 3: Nhập thông tin hợp đồng bảo hiểm

- Họ và tên người xảy ra sự kiện bảo hiểm\*: Chọn Người xảy ra sự kiện bảo hiểm từ danh sách do hệ thống cung cấp.
- Tại mục "Nhập thông tin Người yêu cầu giải quyết Quyền lợi bảo hiểm", nhập thông tin: Họ tên\*, Địa chỉ liên hệ\*, Điện thoại\* và Email

**Lưu ý**: các trường thông tin có dấu \* là thông tin bắt buộc

| 15:34                                   | <b>11</b> 4G 12                    |  |  |
|-----------------------------------------|------------------------------------|--|--|
| ← Giải quyết quy                        | vền lợi bảo hiểm                   |  |  |
| Nhập thông tin Ng                       | Nhập thông tin Người được bảo hiểm |  |  |
| Họ và tên người xả<br>hiểm <b>*</b>     | ıy ra sự kiện bảo 🗸                |  |  |
| Người yêu cầu giải qu<br>hiểm *         | uyết Quyền lợi bảo                 |  |  |
| Địa chỉ liên hệ *                       |                                    |  |  |
| Điện thoại *                            |                                    |  |  |
| Địa chỉ Email (không                    | Địa chỉ Email (không bắt buộc)     |  |  |
| Nhập thông tin Sự kiện được bảo<br>hiểm |                                    |  |  |
|                                         |                                    |  |  |
| Tiếp                                    | o tục                              |  |  |
|                                         |                                    |  |  |

# HƯỚNG DẪN GỬI YÊU CẦU GIẢI QUYẾT QUYỀN LỢI BẢO HIỂM QUA ỨNG DỤNG PRUONLINE BƯỚC 4: CHỌN SỰ KIỆN BẢO HIỂM

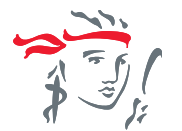

- Tại mục "Nhập thông tin Sự kiển bảo hiểm", Qúy khách hàng chọn "Chọn quyền lợi cần giải quyết" và lựa chọn Quyền lợi tương ứng cho sự kiện bảo hiểm:
  - Quyền lợi chăm sóc sức khỏe
  - Quyền lợi bệnh hiểm nghèo
  - Quyền lợi tử vong
  - Quyền lợi thương tật toàn bộ vĩnh viễn
- Cụ thể với "Quyền lợi chăm sóc sức khỏe", Qúy khách hàng tiến hành lựa chọn:
  - Quyền lợi nằm viện
  - Quyền lợi nằm viện tại khoa chăm sóc đặc biệt
  - Quyền lợi phẫu thuật
  - Vui lòng chọn "Sự kiện liên quan đến tai nạn" nếu có xảy ra tai nạn tại sự kiện bảo hiểm

| 18:09 내 <b>유명</b>                                | 15:34                                                          | ull 4G [12]                                      | 15:34                                                                                 | <b>111</b> 4G <b>12</b>                      |
|--------------------------------------------------|----------------------------------------------------------------|--------------------------------------------------|---------------------------------------------------------------------------------------|----------------------------------------------|
| ← Giải quyết quyền lợi bảo hiểm                  | ← Giải quyết qu                                                | /ền lợi bảo hiểm                                 | ← Giải quyết qu                                                                       | yền lợi bảo hiểm                             |
| Họ và tên người xảy ra sự kiện bảo<br>hiểm *     | Chọn quyền lợi cầi<br>〇 Quyền lợi chăm s<br>〇 Quyền lợi bệnh h | <b>n giải quyết</b><br>sóc sức khoẻ<br>iểm nghèo | Chọn quyền lợi cầ<br><ul> <li>Quyền lợi chăm</li> </ul>                               | <b>n giải quyết</b><br>sóc sức khoẻ          |
| Người yêu cầu giải quyết Quyền lợi bảo<br>hiểm * | <ul> <li>Quyền lợi tử von</li> <li>Quyền lợi thươn;</li> </ul> | g<br>g tật toàn bộ vĩnh viễn                     | <ul> <li>Quyên lợi năn</li> <li>Quyền lợi nằn</li> <li>sóc đặc biệt</li> </ul>        | n viện<br>n viện tại khoa chăm               |
| Địa chỉ liên hệ <b>*</b><br>Điện thoại <b>*</b>  |                                                                |                                                  | <ul> <li>Quyền lợi phậ</li> <li>Sự kiện có liên</li> </ul>                            | u thuật<br>n quan đến tai nạn                |
| Địa chỉ Email (không bắt buộc)                   |                                                                |                                                  | <ul> <li>Quyền lợi bệnh</li> <li>Quyền lợi tử vor</li> <li>Quyền lợi thươn</li> </ul> | hiểm nghèo<br>ng<br>ng tật toàn bộ vĩnh viễn |
| Nhập thông tin Sự kiện được bảo<br>hiểm          |                                                                |                                                  |                                                                                       |                                              |
| Chọn quyền lợi cần giải quyết 🛛 >                |                                                                |                                                  |                                                                                       |                                              |
| Tiếp tục                                         | Tiế                                                            | o tục                                            | Tiê                                                                                   | íp tục                                       |

# HƯỚNG DẪN GỬI YÊU CẦU GIẢI QUYẾT QUYỀN LỢI BẢO HIỂM QUA ỨNG DỤNG PRUONLINE BƯỚC 5: ĐÍNH KÈM CHỨNG TỪ

- Tùy vào loại Sự kiện bảo hiểm đã chọn, Quý khách đính kèm hình ảnh chứng từ tương ứng
- Qúy khách hàng có thể lựa chọn tải tài liệu có sẵn
   "Chọn từ máy tính" hoặc "Chụp từ camera" để gửi các chứng từ cần thiết.
- Qúy Khách hàng chọn "Tiếp tục" sau khi đã đính kèm đầy đủ chứng từ.
- Lưu ý:
  - Các chứng từ yêu cầu nộp kèm bên trên là các giấy tờ cần thiết cho việc thẩm định giải quyết quyền lợi bảo hiểm. Quý khách có thể được yêu cầu bổ sung thêm thông tin trong thời gian Prudential thẩm định hồ sơ

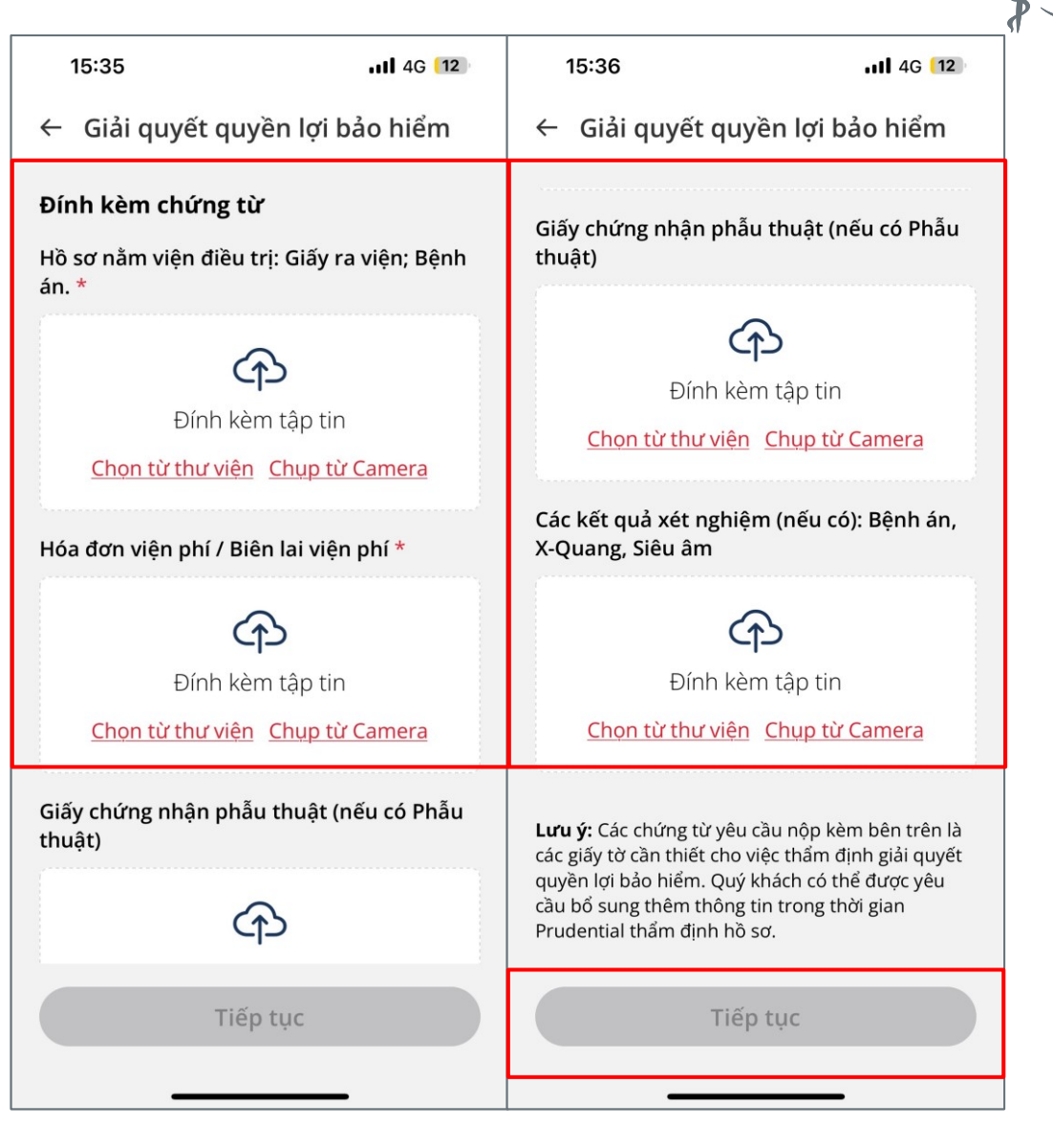

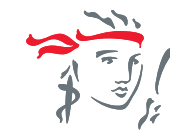

- Qúy khách hàng chọn một trong các phương thức để nhận quyền lợi bảo hiểm:
  - Chuyển đóng phí cho hợp đồng: Chỉ áp dụng cho những hợp đồng bảo hiểm có cùng bên mua bảo hiểm.
  - Hoàn trả tạm ứng cho hợp đồng bảo hiểm: Chỉ áp dụng cho những hợp đồng bảo hiểm có cùng bên mua bảo hiểm.
  - Nhận tiền mặt tại Văn phòng Prudential: Áp dụng khi tổng Quyền lợi bảo hiểm trị giá không vượt quá 150 triệu đồng.
  - Thanh toán qua Ngân hàng: Chỉ áp dụng nếu chủ tài khoản cũng là bên mua bảo hiểm

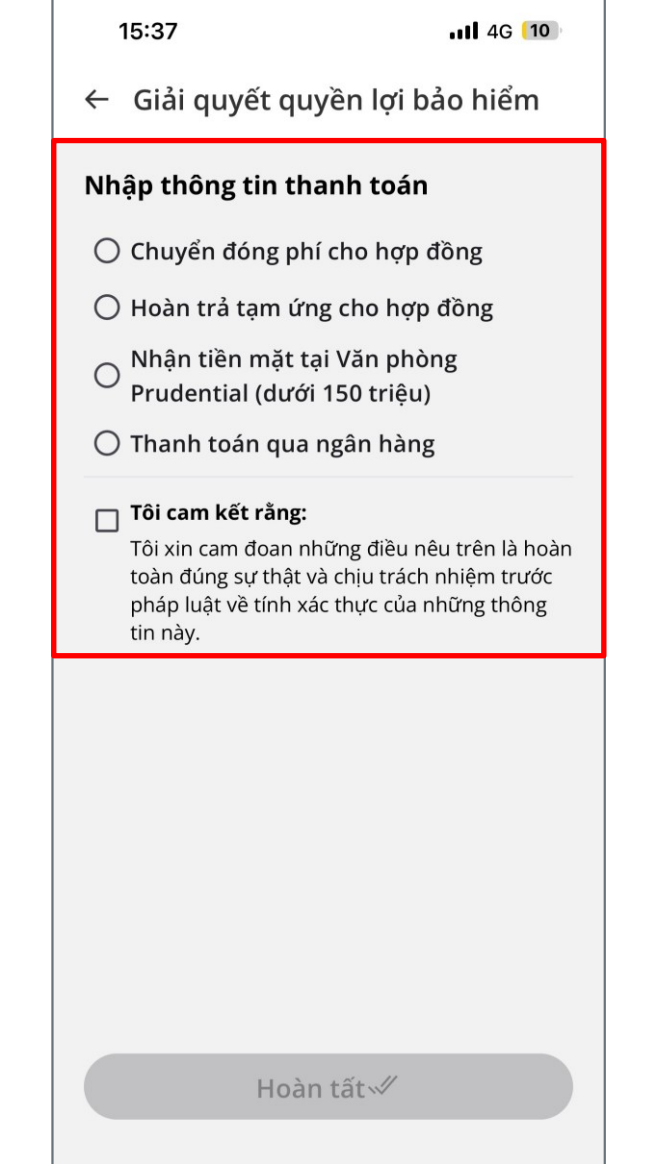

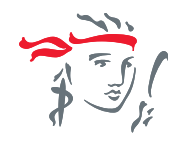

- Cụ thể với yêu cầu "Chuyển đóng phí cho Hợp đồng", Qúy khách hàng vui lòng chọn Hợp đồng muốn chuyển đóng phí tại danh sách sổ xuống của hệ thống
- Lưu ý: Chỉ áp dụng cho những hợp đồng bảo hiểm có cùng bên mua bảo hiểm

| 15:37                                                                                                    | <b>111</b> 4G [10]        |  |  |
|----------------------------------------------------------------------------------------------------|---------------------------|--|--|
| ← Giải quyết quyề                                                                                                    | èn lợi bảo hiểm           |  |  |
| Nhập thông tin than                                                                                                    | Nhập thông tin thanh toán |  |  |
| 🖲 Chuyển đóng phí c                                                                                                    | ho hợp đồng               |  |  |
| Đóng phí *                                                                                                    | ~                         |  |  |
| 🔿 Hoàn trả tạm ứng                                                                                                    | cho hợp đồng              |  |  |
| <ul> <li>Nhận tiền mặt tại Văn phòng</li> <li>Prudential (dưới 150 triệu)</li> </ul>                                                                                       |                           |  |  |
| 🔿 Thanh toán qua ng                                                                                                    | gân hàng                  |  |  |
| Tôi cam kết rằng:<br>Tôi xin cam đoan những điều nêu trên là hoàn<br>toàn đúng sự thật và chịu trách nhiệm trước<br>pháp luật về tính xác thực của những thông<br>tin này. |                           |  |  |
| Hoàn t                                                                                                    | tất≪                      |  |  |
|                                                                                                    |                           |  |  |

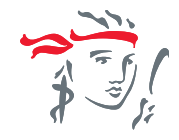

- Cụ thể với yêu cầu "Hoàn trả tạm ứng cho Hợp đồng", Qúy khách hàng vui lòng chọn Hợp đồng muốn Hoàn trả tạm ứng tại danh sách sổ xuống của hệ thống.
- Lưu ý: Chỉ áp dụng cho những hợp đồng bảo hiểm có cùng bên mua bảo hiểm

| 15:37                                                                                                    | <b>4G [10</b> ]            |  |  |
|----------------------------------------------------------------------------------------------------|----------------------------|--|--|
| ← Giải quyết quyễ                                                                                                    | èn lợi bảo hiểm            |  |  |
| Nhập thông tin thar                                                                                                    | ıh toán                    |  |  |
| 🔿 Chuyển đóng phí c                                                                                                    | ho hợp đồng                |  |  |
| 🖲 Hoàn trả tạm ứng                                                                                                    | cho hợp đồng               |  |  |
| Hoàn trả *                                                                                                    | ~                          |  |  |
| O Nhận tiền mặt tại V<br>Prudential (dưới 1                                                                                                    | Văn phòng<br>50 triậu)     |  |  |
| O Thanh toán qua ng                                                                                                    | ) Thanh toán qua ngân hàng |  |  |
| Tôi cam kết rằng:<br>Tôi xin cam đoan những điều nêu trên là hoàn<br>toàn đúng sự thật và chịu trách nhiệm trước<br>pháp luật về tính xác thực của những thông<br>tin này. |                            |  |  |
| Hoàn t                                                                                                    | ất√                        |  |  |

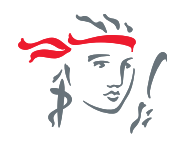

- Cụ thể với yêu cầu "Nhận tiền mặt tại Văn phòng
   Prudential" (Dưới 150 triệu)", Qúy Khách hàng sẽ tới Văn phòng của Prudential để nhận chi trả quyền lợi là tiền mặt
- Lưu ý: Qúy Khách hàng mang theo CMND/CCCD khi tới làm việc tại Văn phòng của Prudential

| <ul> <li>← Giải quyết quyền lợi bảo hiểm</li> <li>Nhập thông tin thanh toán</li> <li>△ Chuyển đóng phí cho hợp đồng</li> <li>→ Hoàn trả tạm ứng cho hợp đồng Prudential (dưới 150 triệu)</li> <li>O Thanh toán qua ngân hàng</li> <li>☐ Tói cam kết rằng</li> <li>Tói xin cam đoan những điều nêu trên là hoàn toàn đúng sự thật và chịu trách nhiệm trước pháp luật về tính xác thực của những thông tin này.</li> </ul> | 1                                                                                                    | 15:37 •••• 46 10              |
|----------------------------------------------------------------------------------------------------|----------------------------------------------------------------------------------------------------|-------------------------------|
| <ul> <li>Nhập thông tin thanh toán</li> <li>Chuyển đóng phí cho hợp đồng</li> <li>Hoàn trả tạm ứng cho hợp đồng<br/>Prudential (dưới 150 triệu)</li> <li>Thanh toán qua ngân hàng</li> <li>Dí xin cam đoan những điều nêu trên là hoàn đúng sự thật và chịu trách nhiệm trước pháp luật về tính xác thực của những thông tin này.</li> </ul>                                                                              | $\leftarrow$                                                                                                    | Giải quyết quyền lợi bảo hiểm |
| <ul> <li>Chuyển đóng phí cho hợp đồng</li> <li>Hoàn trả tạm ứng cho hợp đồng<br/>Prudential (dưới 150 triệu)</li> <li>Thanh toán qua ngân hàng</li> <li>Dí cam kết rằng:<br/>Tôi xin cam đoan những điều nêu trên là hoàn toàn đúng sự thật và chịu trách nhiệm trước pháp luật về tính xác thực của những thông tin này.</li> </ul>                                                                                      | Nh                                                                                                    | ập thông tin thanh toán       |
| <ul> <li>○ Hoàn trả tạm ứng cho hợp đồng<br/>Prudential (dưới 150 triệu)</li> <li>○ Thanh toán qua ngân hàng</li> <li>□ Tôi cam kết rằng:<br/>Tôi xin cam đoan những điều nêu trên là hoàn toàn đúng sự thật và chịu trách nhiệm trước pháp luật về tính xác thực của những thông tin này.</li> </ul>                                                                                                    | 0                                                                                                    | Chuyển đóng phí cho hợp đồng  |
| <ul> <li>Nhận tiền mặt tại Văn phòng<br/>Prudential (dưới 150 triệu)</li> <li>Thanh toán qua ngân hàng</li> <li>Dí cam kết rằng:<br/>Tôi xin cam đoan những điều nêu trên là hoàn<br/>toàn đúng sự thật và chịu trách nhiệm trước<br/>pháp luật về tính xác thực của những thông<br/>tin này.</li> </ul>                                                                                                    | 0                                                                                                    | Hoàn trả tạm ứng cho hợp đồng |
| ○ Thanh toán qua ngân hàng □ Tôi cam kết rằng: Tôi xin cam đoan những điều nêu trên là hoàn toàn đúng sự thật và chịu trách nhiệm trước pháp luật về tính xác thực của những thông tin này.                                                                                                    | Nhận tiền mặt tại Văn phòng<br>Prudential (dưới 150 triệu)                                                                                                    |                               |
| ☐ Tôi cam kết rằng:<br>Tôi xin cam đoan những điều nêu trên là hoàn<br>toàn đúng sự thật và chịu trách nhiệm trước<br>pháp luật về tính xác thực của những thông<br>tin này.                                                                                                    | 🔿 Thanh toán qua ngân hàng                                                                                                    |                               |
| Hoàn tất √⁄                                                                                                    | Tôi cam kết rằng:<br>Tôi xin cam đoan những điều nêu trên là hoàn<br>toàn đúng sự thật và chịu trách nhiệm trước<br>pháp luật về tính xác thực của những thông<br>tin này. |                               |
|                                                                                                    |                                                                                                    | Hoàn tất√⁄                    |

- Cụ thể với yếu cầu "Thanh toán qua ngân hàng", Qúy Khách hàng có hai hình thức nhận quyền lợi: (1) Chuyển khoản và Nhận tiền mặt tại ngân hàng.
- Với hình thức "Chuyển khoản", Qúy khách hàng điền thông tin về số tài khoản để nhận chi trả:
  - Tên ngân hàng
  - Tên chi nhánh
  - Địa chỉ ngân hàng
  - Số tài khoản ngân hàng
  - Tên chủ tài khoản
  - Số CMND/CCCD

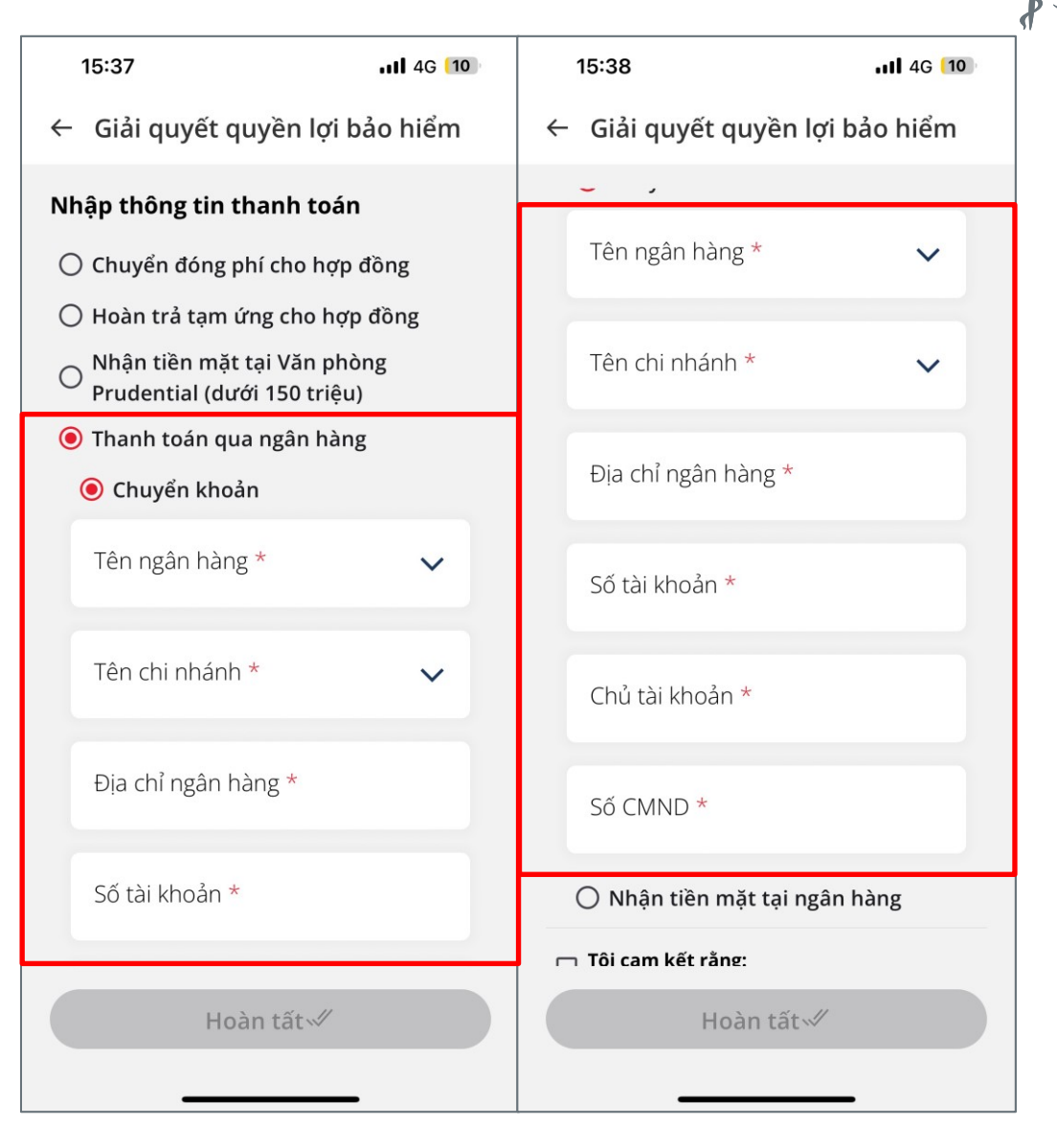

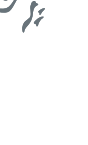

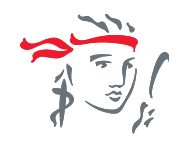

- Với hình thức "Nhận tiền mặt tại Ngân hàng", Qúy khách khai báo thông tin hàng khai báo
  - Tên ngân hàng
  - Tên chi nhánh
  - Địa chỉ ngân hàng
  - Người nhận tiền
  - Số CMND/CCCD
  - Ngày cấp CMND/CCCD
  - Nơi cấp CMND/CCCD

| 15:38                 | 11 4G 10   |
|-----------------------|------------|
| ← Giải quyết quyền lợ | i bảo hiểm |
| Nhận tiền mặt tại ngâ | n hàng     |
| Tên ngân hàng *       | ~          |
| Tên chi nhánh *       | ~          |
| Địa chỉ ngân hàng *   |            |
| Người nhận tiền *     |            |
| Số CMND *             |            |
| Ngày cấp *            |            |
| Nơi cấp *             |            |
| Hoàn tất 🗸            |            |
|                       | _          |

# HƯỚNG DẪN GỬI YÊU CẦU GIẢI QUYẾT QUYỀN LỢI BẢO HIỂM QUA ỨNG DỤNG PRUONLINE BƯỚC 6: XÁC NHẬN THÔNG TIN VÀ GỬI YÊU CẦU

- Sau khi điền đầy đủ thông tin, Qúy khách hàng tiến hành rà soát lại thông tin đã khai báo.
- Khi đã hoàn tất và chắc chắn về thông tin, khách hàng lựa chọn "Tôi cam kết rằng: Tôi xin cam đoan những điều nêu trên là hoàn toàn đúng sự thật và chịu trách nhiệm trước pháp luật về tính xác thực của những thông tin này" và ấn Hoàn Tất để gửi yêu cầu GQQLBH tới Prudential.

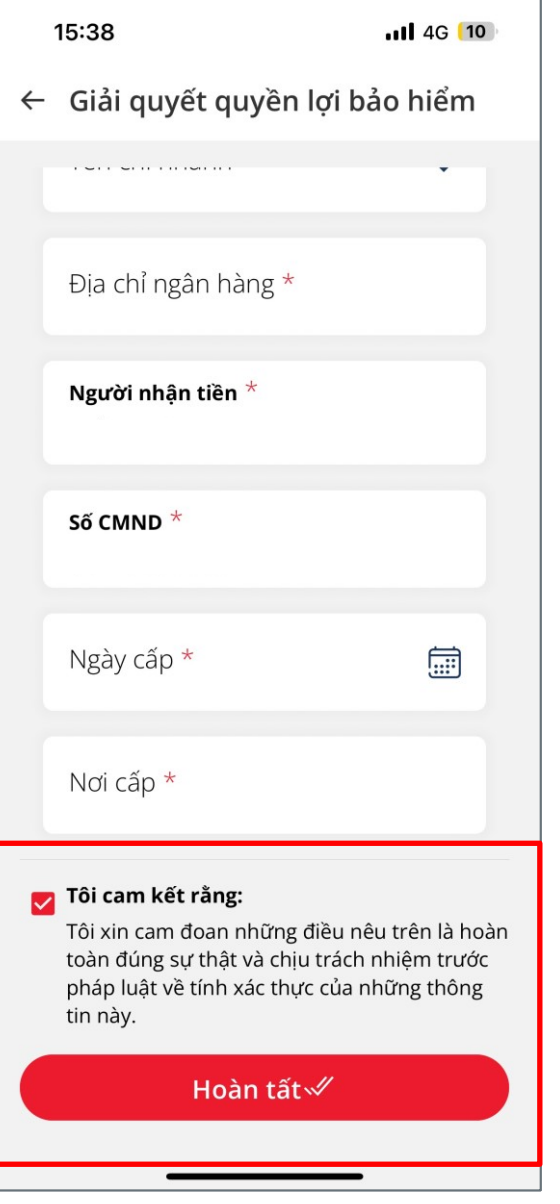

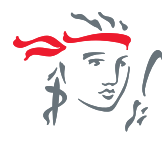

Mọi thắc mắc hoặc cần hỗ trợ, Qúy khách vui lòng liên hệ tổng đài **1800 6289** <sup>(\*)</sup> hoặc **1800 1247**<sup>(\*\*)</sup>.

Trân trọng cảm ơn Qúy khách hàng.

(\*) Tổng đài phục vụ cho sản phẩm PRU – HÀNH TRANG VUI KHỎE, PRU AN VUI và PRU-GẮN KẾT (\*\*) Tổng đài phục vụ cho các sản phẩm còn lại